# 安盟双因素身份认证系统日常维护手册 (Anmeng8.0)

安盟电子信息安全有限责任公司

## 2023年09月

版本管理

| 版本   | 摘要         | 编  | 者 | 时间         |
|------|------------|----|---|------------|
| 1.10 | 重新编写导入令牌   | 陈俊 |   | 2020/12/14 |
| 1.11 | 设置口令周期     | 陈俊 |   | 2023/09/26 |
| 1.12 | 重现编写令牌本地测试 | 陈俊 |   | 2023/10/16 |

目录

# 目录

| 1 | 取消□ | 1令周期更改      | 4  |
|---|-----|-------------|----|
| 2 | 令牌管 | 音理          | 4  |
|   | 2.1 | 导入令牌        | 4  |
| 3 | 令牌本 | 노地测试        | 7  |
|   | 3.1 | 用户绑定令牌      | 8  |
|   | 3.2 | 直接测试认证      | 11 |
| 4 | 系统管 | 音理          | 13 |
|   | 4.1 | 连接认证服务管理器   | 13 |
|   | 4.2 | 连接认证日志查看器   | 15 |
| 5 | 常见问 | 可题排除方法      | 16 |
|   | 5.1 | 用户登录没有认证日志  | 17 |
|   | 5.2 | 认证日志提示未注册用户 | 17 |
|   | 5.3 | 源地址与目的地址不一致 | 17 |
|   | 5.4 | 清理节点密文      | 18 |
|   | 5.5 | 密码不正确       | 18 |
|   | 5.6 | 用户不在代理主机上   | 18 |
|   | 5.7 | 需要设置新 PIN 码 | 19 |
|   | 5.8 | 需要下一个令牌码    | 20 |
|   | 5.9 | 没有可用的令牌     | 21 |

# 1 取消口令周期更改

登录服务管理器,在菜单栏打开[系统],系统参数设置,设置为0,就可以关闭口令周 期更改。

| 第       安盟双因素身份认证系         系统(2)       今牌管理(3)         (日)       安盟双因素身份认证系         (日)       令牌管理(3)         (日)       令牌管理(3)         (日)       一部年で「[users]]         (日)       "管理(3)         (日)       "管理(3)         (日)       "管理(3)         (日)       "「「」」」」         (日)       "「」」」         (日)       "」」」         (日)       "」」」         (日)       "」」」         (日)       "」」」         (日)       "」」」         (日)       "」」」」         (日)       "」」」」         (日)       "」」」」」         (日)       "」」」」」         (日)       "」」」」         (日)       "」」」」         (日)       "」」」」         (日)       "」」」」         (日)       "」」」」         (日)       "」」」」         (日)       "」」」」         (日)       "」」」」         (日)       "」」」」         (日)       "」」」         (日)       "」」」」         (日)       "」」」」」         (日)       "」」」」」」         (日)       "」」」」」 <th>服务器设置       FADIUS设置         Secur ID认证端口 6500       中享KEY [11111111         管理端口 6580       近流端口 1812         返信服务端口 6581       认证端口 1813         取店服务端口 8080       中查上线用户数 防暴力登陆         数据库备份       自动备份时间 0时         自动备份周期 1天          备份保留时间 1个月       日令有效期降 0         大下一个令牌码模式的失败次数 3       禁用令牌的失败次数 10         时间窗口       9         个牌时间窗口为正负 5       周期         ①       分         代理主机自动注册       0.0.0.0         「指定IP范围       0.0.0.0</th> <th>理</th> | 服务器设置       FADIUS设置         Secur ID认证端口 6500       中享KEY [11111111         管理端口 6580       近流端口 1812         返信服务端口 6581       认证端口 1813         取店服务端口 8080       中查上线用户数 防暴力登陆         数据库备份       自动备份时间 0时         自动备份周期 1天          备份保留时间 1个月       日令有效期降 0         大下一个令牌码模式的失败次数 3       禁用令牌的失败次数 10         时间窗口       9         个牌时间窗口为正负 5       周期         ①       分         代理主机自动注册       0.0.0.0         「指定IP范围       0.0.0.0 | 理             |
|----------------------------------------------------------------------------------------------------|----------------------------------------------------------------------------------------------------|---------------|
|                                                                                                    | 日前定旧处国     0     0     0     0     0     0     0       商     0     0     0     0     0     0     0       一     自动启用     天数     万留口令     原第     取消                                                                                                    | ▶<br>■ 数字 /// |

口令周期更改,是面向所有用户,默认值是 90 天,如果设置为 0,表示不在对口令有效期进行限制。

# 2 令牌管理

## 2.1 导入令牌

单击菜单栏**令牌管理**,再点击子菜单项**导入令牌**。可以选择导入不同的令牌。以 ASC 格式的钥匙令牌,以及 XML 格式的刮刮卡令牌的种子文件。

| 🔛 安盟ス | 因素身份认证       | 系统¥8.0 -  | 华为技术有  | 限公司 (主服务器) | )     |             |       |             |        |  |
|-------|--------------|-----------|--------|------------|-------|-------------|-------|-------------|--------|--|
| 系统(S) | 令牌管理(T)      | 用户管理(1)   | 组管理(G) | 代理主机管理(I)  | 站点(P) | RADIUS管理(R) | 查询(F) | License (H) | 系统账号管理 |  |
|       | 导入令牌(0       | )         |        |            |       |             |       |             |        |  |
|       | 导入ASC格式      | (令牌(I)    |        |            |       |             |       |             |        |  |
| - 20  | - 导人《大令.     | 捭(F)      |        |            |       |             |       |             |        |  |
| 日祖    | 编辑令牌印        | )         |        |            |       |             |       |             |        |  |
|       | 刪除令牌 0       | )         |        |            |       |             |       |             |        |  |
| 一代    |              | 槊(R)      |        |            |       |             |       |             |        |  |
| 一第    | 导出令牌信        | <b></b> . |        |            |       |             |       |             |        |  |
| KA    |              |           |        |            |       |             |       |             |        |  |
|       | Respond属性    |           |        |            |       |             |       |             |        |  |
|       |              |           |        |            |       |             |       |             |        |  |
| 白系    | 统账号管理<br>管理号 |           |        |            |       |             |       |             |        |  |
|       | 自住()<br>角色   |           |        |            |       |             |       |             |        |  |
|       |              |           |        |            |       |             |       |             |        |  |
|       |              |           |        |            |       |             |       |             |        |  |
|       |              |           |        |            |       |             |       |             |        |  |
|       |              |           |        |            |       |             |       |             |        |  |
|       |              |           |        |            |       |             |       |             |        |  |
|       |              |           |        |            |       |             |       |             |        |  |
|       |              |           |        |            |       |             |       |             |        |  |
| 显示内容: |              |           |        |            |       |             |       |             | 数字     |  |

图 1

#### 单击**导入令牌,**会提示导入,以 xml 后缀名的种子文件

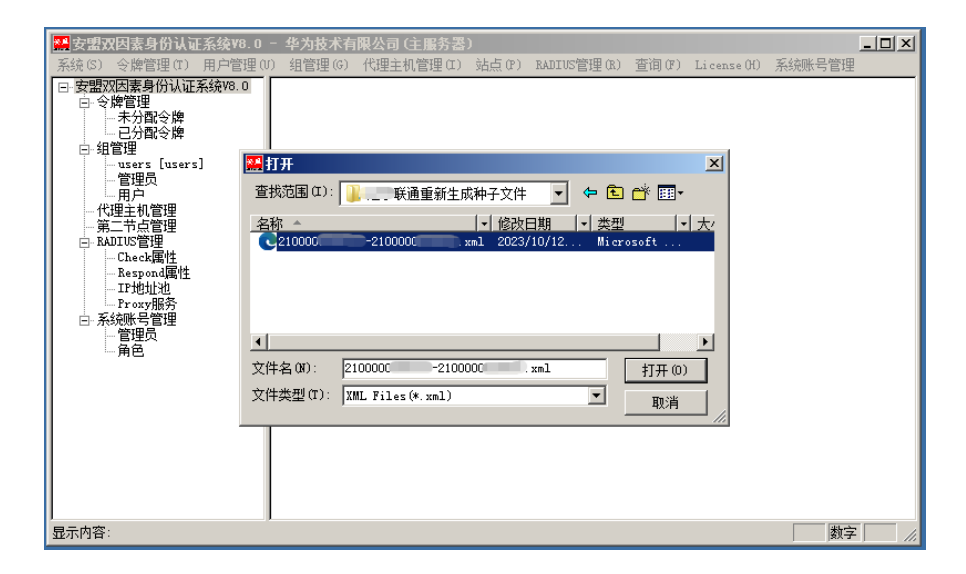

提示用户要输入种子密码

|                                                                                                    | 华为技术有限公司(主服务<br>组管理(6) 代理主机管理(                      | 客)<br>I) 站点(P) RADIUS管理(              | R) 查询(F) License(H) | 系統账号管理 |
|----------------------------------------------------------------------------------------------------|-----------------------------------------------------|---------------------------------------|---------------------|--------|
| - 第二节占管理<br>- RADTUS管理<br>- Check属性<br>- Respond属性<br>- IT地址池<br>- Frosy服务<br>- SAW#名管理<br>- 管理员<br>- 角色 | <mark>种子文件口令认证</mark><br>□令 <sup>★★★★★★</sup><br>确认 | ************************************* |                     |        |

图 2

单击确认后,系统会提示设置令牌工作模式

| ₩ 安盟双因素身份认证系统¥8.0                                      | - 华为技术有限公司(主册          | (务器)                                             | is in a 177 |       |             |        |
|--------------------------------------------------------|------------------------|--------------------------------------------------|-------------|-------|-------------|--------|
| 茶系(5)       今牌管理(7)       用户管理(8)         □       今線管理 | ) 组管理(6) 代理主机管理<br>设置令 | 業 (1) 站点(P) 除工作模式 「 启用-次- 「 使用PIN 「 启用短信      确定 | RADIUS管理(R) | 查询(F) | License (H) | 系统账号管理 |
| 显示内容:                                                  |                        |                                                  |             |       |             | 数字 //  |

图 3

系统会显示导入令牌的个数。

| SELECTION 2015 11 11 11 11 11 11 11 11 11 11 11 11 1                                                                                                    | - 华为技术有                                     | 有限公司 (主服务器                                                       | )                        |                         |       |             |           |
|----------------------------------------------------------------------------------------------------|---------------------------------------------|------------------------------------------------------------------|--------------------------|-------------------------|-------|-------------|-----------|
| 系统(S) 令牌管理(T) 用户管理(U)                                                                                                    | ) 组管理(G)                                    | 代理主机管理(I)                                                        | 站点(P)                    | RADIUS管理(R)             | 查询(F) | License (H) | 系统账号管理    |
| □ 安盟双因素身份认证系统%6.0         □ 今牌管理         → 未分配令牌         □ 已分配冷牌         □ 日分配冷牌         □ 日分配合牌         □ 代理主机管理         → 常理员         → Check属性         ■ Espond属性         □ Fray服务         □ 所成既号管理         → Check属性         ■ ADJUS管理         → Check属性         ■ Respond属性         □ Fray服务         □ 角色 | 导入0<br>———————————————————————————————————— | <b>IP令牌</b><br>令牌数 <mark>8</mark><br>覆盖数 0<br>完成令牌种子导<br>进度 ■■■■ | - 导入;<br>跳过;<br>入。<br>确定 | 批 <mark>8</mark><br>数 0 |       |             |           |
| 显示内台:                                                                                                    |                                             |                                                                  |                          |                         |       |             | () ()子 () |

图 4

新导入的令牌在**未分配令牌**一栏中,分配给用户后进入**已分配令牌**一栏。

| □ 安盟认证服务管理器 | 令牌序列号          | 开始时间       | 结束时间       |
|-------------|----------------|------------|------------|
| □ 令牌管理      | 00000078919470 | 2004-06-08 | 2010-09-29 |
| - 未分配令牌     | 00000078919471 | 2004-06-08 | 2010-09-29 |
| 三日分配令牌      | 00000078919472 | 2004-06-08 | 2010-09-29 |
| □ 組管理       | 00000078919473 | 2004-06-08 | 2010-09-29 |
| 管理员         | 00000078919474 | 2004-06-08 | 2010-09-29 |
| 代理主机管理      | 00000078919475 | 2004-06-08 | 2010-09-29 |
| 第一节占管理      | 00000078919476 | 2004-06-08 | 2010-09-29 |
|             | 00000078919477 | 2004-06-08 | 2010-09-29 |
|             | 00000078919478 | 2004-06-08 | 2010-09-29 |
| Rospond届性   | 00000078919479 | 2004-06-08 | 2010-09-29 |
| Lespond#1+  |                |            |            |

图 5

选中某一令牌后双击,可以直接编辑该令牌。

# 3 令牌本地测试

资源 URL:

https://www.anmeng.com.cn/ntradping

本地测试是指服务端和客户端同在一个主机。如果本地认证可以通过,远端认证自然也可以通过。这也是判断认证服务器是否有效的直接方法,当遇到认证异常的时候,首先检查本地认证是否有效。如果有效再排除下一个节点是否有效。当最远端设备和本地认证都有效的时候,两条认证线路经就可以交叉排除故障点位置。

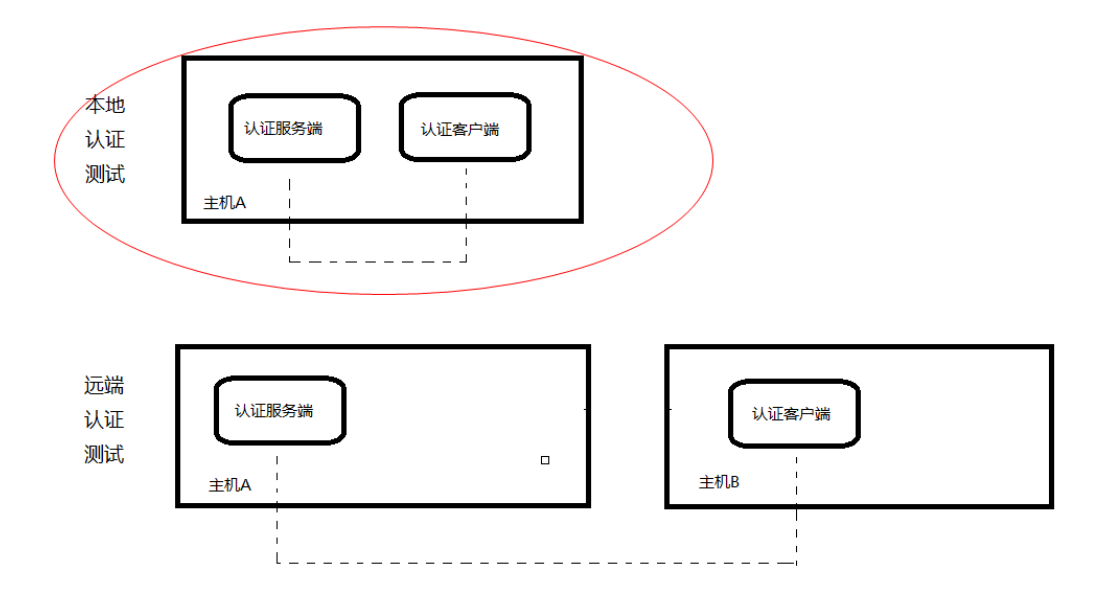

令牌本地测试,先给用户绑定令牌,然后在客户端(NTRadPing)测试。

## 3.1 用户绑定令牌

在用户列表中,找到目标用户,例如用户 anmeng,鼠标右键编辑该用户。

| 🚟 安盟双因素身份认证系统V8.0                                                                                                    | - 华为技术有          | 限公司 (主服务器                                           | )     |             |       |             |                          |                          |
|----------------------------------------------------------------------------------------------------|------------------|-----------------------------------------------------|-------|-------------|-------|-------------|--------------------------|--------------------------|
| 系统(S) 令牌管理(T) 用户管理(U                                                                                                    | ) 组管理(G)         | 代理主机管理(I)                                           | 站点(P) | RADIVS管理(R) | 查询(F) | License (H) | ) 系统                     | ₭号管理<br>                 |
| □ 安盟双因素身份认证系统V8.0                                                                                                    | 账号               | 用户名                                                 |       | 牌个数 🕴 🕴     | F机号   | 口令          | 状态                       | 最近登录时间                   |
| <ul> <li>○令牌管理         <ul> <li>→未分配令牌</li> <li>→分配令牌</li> <li>→留理</li> <li>→管理</li> <li>→管理</li> <li>→第二节点管理</li> <li>○Rative</li> </ul> </li> <li>中管理         <ul> <li>中管理</li> <li>○Rative</li> <li>第二节点管理</li> <li>○Check属性</li> <li>→ Check属性</li> <li>→ Prozy服务</li> <li>→ Frozy服务</li> <li>→ 系統映号管理</li> <li>→ 自色</li> </ul> </li> </ul> | Anneng<br>xisoan | 增加组<br>編辑组<br>删除组<br>增加用户<br>编辑用户<br>删除用户<br>删除一组用户 |       |             |       |             | <b>蒸</b> 銭<br><b>蒸</b> 线 | 2023-05-11<br>2023-02-28 |
| 显示内容:组管理- 用户 (用户数:2)                                                                                                    |                  |                                                     |       |             |       |             |                          | 数字                       |

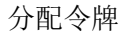

|                                                  | 账 东 anneng  |                 |            |            |                            |
|--------------------------------------------------|-------------|-----------------|------------|------------|----------------------------|
|                                                  | 组名用户        |                 | 1007       |            |                            |
| <mark>经</mark> 安盟双因素身份认证系                        | 口 令 ******* | **              | 口令截止日期 202 | 32-10-28 . | _ 🗆 ×                      |
| 系统(S) 令牌管理(T) 用                                  | 响应          |                 | ,          |            | <ol> <li>系统账号管理</li> </ol> |
| <ul> <li>安盟XX回案身防以证系到</li> <li>日、令牌管理</li> </ul> | 税 号         |                 |            |            | <u> </u>                   |
| - 未分配令牌                                          | 邮箱地址        |                 |            |            | 离线 2023-02-28              |
|                                                  | 身份证号        |                 |            |            |                            |
| users [users]<br>管理员                             | ■ 最大在线用户数   | 10              | 当前在线用户数    |            |                            |
| 用户<br>代理主机管理                                     | 账号开户日期 2    | 022-10-28       | 需用户更换口令    | ♡ □ 用尸禁用   |                            |
| 第二节点管理                                           | 账号结果日期 2    | . 032-10-25     | ▶ 账号永不过期   |            |                            |
| Check属性                                          |             | 023-05-11 09:33 | :23        |            |                            |
| Respond團性<br>IP地址池                               | 今牌序列号       | 今飽类型            | 状态         | 今牌结束时间     |                            |
| Proxy服务<br>D. 乏幼喘是管理                             |             |                 |            |            |                            |
| 管理员                                              |             |                 |            |            |                            |
|                                                  |             |                 |            |            |                            |
|                                                  | 1           |                 |            |            |                            |
|                                                  |             | ☑ 在所有代          | 理主机上激活     |            |                            |
|                                                  | 代理主机名       | 代理主机IP          | 主机账号       | 响应         |                            |
|                                                  |             |                 |            |            |                            |
|                                                  |             |                 |            |            |                            |
| 見子内容·组管理- 田白 (E                                  |             |                 |            |            |                            |
|                                                  |             |                 | 1          |            |                            |
|                                                  | 分配令牌        | 激活代理主机          | 设置访问时间     | 删除用户       |                            |
|                                                  | (局路会) [8]   | 编辑代理主机          | 漏辑组        | 保存         |                            |
|                                                  | 2111112     |                 |            |            |                            |

选择刚才导入的新令牌

|                           | 编辑用户 | Þ       |             |            |     |                  |       |        |              |         |          |            |    |
|---------------------------|------|---------|-------------|------------|-----|------------------|-------|--------|--------------|---------|----------|------------|----|
|                           | 账    | 뮥       | anmeng      |            |     |                  |       |        |              |         |          |            |    |
|                           | 眤    | 称       | anmeng      |            |     |                  |       | 手机号    |              |         |          |            |    |
|                           | 组    | 名       | 用户          |            |     |                  |       |        |              | · · · · |          |            |    |
| 🚟 安盟双因素身份认证系              |      | <b></b> | 牌分配         |            |     |                  |       | _      |              | T .]    |          |            | 4  |
| 系統(S) 令牌管理(T) 用           | 响    |         |             | _          |     |                  |       |        |              |         | ) 糸鏡     | 账号管理       | 3  |
| 日·安置XX因素牙10以近系3<br>日·令牌管理 | 税    |         | 令牌對         | 60         |     |                  |       |        |              |         | <u> </u> | <u> </u>   | 븨  |
| - 未分配令牌                   | 邮    | 首       | 令牌序         | 训号         |     | 令牌类              | 型     | 令牌结!   | 束时间 ▲        |         | 离线       | 2023-02-28 | -1 |
| □ 组管理                     | 身份   | ÷       | 0210000     | IG .       |     | SD1000           | l     | 2022-0 | 5-15         |         |          |            |    |
|                           | 最大   | £       | 0210000     | .04<br>104 | - H | SD1000<br>SD1000 |       | 2022-0 | 5-15<br>5-15 |         |          |            | -1 |
| 一用户                       | 账号   | 3       | 0210000     | 104        |     | SD1000           |       | 2022-0 | 5-15         |         |          |            |    |
| 1 代理主机管理 1 第二节占管理         | 账号   | 3       | 0210000     | .04<br>104 |     | SD1000<br>SD1000 |       | 2022-0 | 5-15<br>5-15 |         |          |            |    |
| □ RADIUS管理                | 最這   | ff      | 0210000     | 104        |     | SD1000           |       | 2022-0 | 5-15         |         |          |            | -1 |
|                           |      |         | 0210000     | 04<br>104  |     | SD1000           |       | 2022-0 | 5-15         |         |          |            |    |
| IP地址池                     | \$   | ĥ       | 0210000     | 04         | 1   | SD1000           |       | 2022-0 | 5-15         | 间       |          |            |    |
| □ 系统账号管理                  |      |         | 0210000     | 105        |     | SD1000           |       | 2025-0 | 6-30         |         |          |            | -1 |
| 管理员                       |      |         | 0210000     | 105        |     | SD1000           |       | 2026-1 | 0-30         |         |          |            |    |
| - 用巴                      |      |         | 0210000     | 105        |     | SD1000           |       | 2026-1 | 0-30         |         |          |            | -1 |
|                           |      |         | 0210000     | 105        | )   | SD1000           |       | 2026-1 | 0-30         |         |          |            |    |
|                           |      |         | 0210000     | 105        | 5   | SD1000           |       | 2026-1 | 0-30         |         |          |            | -1 |
|                           |      |         | 0210000     | 105        |     | SD1000           |       | 2026-1 | 0-30         |         |          |            |    |
|                           | 代    | Ŧ       | 0210000     | 05         |     | SD1000           | 1     | 2026-1 | 0-30         |         |          |            | -1 |
|                           |      |         | •           |            |     |                  |       | 1      |              |         |          |            | -  |
|                           |      |         |             |            | 分置  | 12               | ED    | 省 1    |              |         |          |            | 1  |
|                           |      |         |             |            |     |                  | -1/1  |        |              |         |          |            | 1  |
| 显示内谷:钮官理"用户 (項            |      | _       |             |            |     |                  |       |        |              |         |          | 剡子         | // |
|                           |      | 分酉      | 記令牌         | 激涕         | 舌代理 | 主机               | 设置访   | 可时间    | 删除用,         | Þ       |          |            |    |
|                           |      | 编辑      | 全牌          | 编辑         | 量代理 | 主机               | 编辑    | 組      | 保存           |         |          |            |    |
|                           |      | 미내      | <b></b> 友令牌 | 移          | 余代理 | 主机               | 设置RAD | US属性   | 退出           |         |          |            |    |
|                           |      |         |             |            |     |                  |       |        |              |         |          |            |    |

保存配置

| 第         安型双因素身份认证系<br>承统(3)         今線管理         用           安型双因素身份认证系<br>(中令牌管理)         一未分面令牌         日           日、合牌管理         一未分面令牌         日           日、日前令牌         日         日           日、日前令牌         日         日           日、日前令牌         日         日           日、日前令牌         日         日           日、日前令牌         日         日           日、日前令牌         日         日           日、日本日本日常理         - 代理主机管理         - 代理主机管理           日、市工市点管理         - Respond属性         - IT地址池           - 下ocy服務         - 管理員         - 管理員           - 首理員         - 首理員         - 首理員           月 色         - 一         - | 第用户       账号anneng       服称 anneng       组名用户       口令 ********       响应       我号       邮箱地址       身份证号       最大在线用户数       账号结束日期       最近登录时间       2       全牌序列号       0210000 | **<br>10<br>022-10-28<br>032-10-25<br>023-05-11 09:33<br>令牌类型<br>SD1000<br>反 在所有代 | 手机号        | ···<br>32-10-28 ·<br>32-10-28 ·<br>○<br>○<br>○<br>○<br>○<br>○<br>○<br>○<br>○<br>○<br>○<br>○<br>○<br>○<br>○<br>○<br>○<br>○<br>○ | <u>」メ</u><br>) 系统账号管理<br><u> </u> |
|----------------------------------------------------------------------------------------------------|----------------------------------------------------------------------------------------------------|-----------------------------------------------------------------------------------|------------|----------------------------------------------------------------------------------------------------|-----------------------------------|
|                                                                                                    | 代理主机名                                                                                                    | 代理主机IP                                                                            | 主机账号       | 响应                                                                                                    |                                   |
| 显示内容:组管理- 用户 (現                                                                                                    |                                                                                                    |                                                                                   |            |                                                                                                    | ▶<br>数字 / /                       |
|                                                                                                    | 分配令牌                                                                                                    | 激活代理主机                                                                            | 设置访问时间     | 删除用户                                                                                                    |                                   |
|                                                                                                    | 编辑令牌                                                                                                    | 编辑代理主机                                                                            | 编辑组        | 保存                                                                                                    |                                   |
|                                                                                                    | 回收令牌                                                                                                    | 移除代理主机                                                                            | 设置RADIUS属性 | 退出                                                                                                    |                                   |

最后设置 PIN 码

| 编                                     | 備用户        |                 |            |            |          |                        |
|---------------------------------------|------------|-----------------|------------|------------|----------|------------------------|
|                                       | 账 号 anmeng |                 |            |            |          |                        |
|                                       | 昵称 anmeng  |                 | 手机号        |            |          |                        |
|                                       | 组名用户       |                 |            |            |          |                        |
|                                       | 口 令 ****** | **              | 口令截止日期 20  | 32-10-28 . | 5 77.4÷1 |                        |
| 系统に) 安腐官理(1) 用<br>「日本明20日本自公(1)に至め    | 响应         |                 |            |            | ノ 系統     | 版 写 官 理<br>            |
|                                       | 税 号        |                 |            |            | 高线       | 1 取近金水时に<br>2023-05-11 |
| - 未分配令牌                               | 邮箱地址       |                 |            |            | 离线       | 2023-02-28             |
|                                       | 身份证号       |                 |            |            |          |                        |
|                                       | 最大在线用户数    | 10              | 当前在线用户数    | 0          |          |                        |
| 日 日 日 日 日 日 日 日 日 日 日 日 日 日 日 日 日 日 日 | 账号开户日期 2   | 022-10-28       | □ 需用户更换口谷  | ② □ 用户禁用   |          |                        |
| 代理主机管理                                | 账号结束日期 2   | . 032-10-25     | ☑ 账号永不过期   |            |          |                        |
| □ RADIVS管理                            |            | 023-05-11 09:33 | 3:23       |            |          |                        |
| Check属性                               |            |                 |            |            |          |                        |
| IP地址池                                 | 令牌序列号      | 令牌类型            | 状态         | 令牌结束时间     |          |                        |
| Proxy服务                               | 02100000   | SD1000          | 可用         | 2026-10-30 |          |                        |
| 管理员                                   |            |                 |            |            |          |                        |
| ● ● ● ● ● ● ● ● ● ● ● ● ● ● ● ● ● ● ● |            |                 |            |            |          |                        |
|                                       |            |                 |            |            |          |                        |
|                                       |            | ☑ 在所有代          | 理主机上激活     |            |          |                        |
|                                       | 代理主机名      | 代理主机IP          | 主机账号       | 响应         |          |                        |
|                                       |            |                 |            |            |          |                        |
|                                       |            |                 |            |            |          |                        |
|                                       |            |                 |            |            |          | •                      |
| 显示内容:组管理-用户 (明                        |            |                 |            |            |          | 数字 /                   |
|                                       | 分配令牌       | 激活代理主机          | 设置访问时间     | 刪除用户       |          |                        |
|                                       | 编辑令牌       | 编辑代理主机          | 编辑组        | 保存         |          |                        |
|                                       | 回收令牌       | 移除代理主机          | 设置RADIUS属性 |            |          |                        |
|                                       |            |                 |            |            |          |                        |

为了方便测试假设 PIN 码设置为 1234

|                       | 编辑用户<br>                                 |                                |
|-----------------------|------------------------------------------|--------------------------------|
|                       | 账 号 anmeng                               |                                |
|                       | 昵称 anmeng 手机号                            |                                |
| 安盟双因素身份认证系统v8.        |                                          | - UX                           |
| 系统(S) 令牌管理(T) 用户管理    |                                          | ·                              |
| □ 安盟双因素身份认证系统V8.0     | m                                        | 最近登录时间                         |
| - 安辟官理                | 税 令 牌 02100000534764                     | 2023-05-11 用户<br>2023-02-28 用户 |
| - 已分配令牌               | 邮箱 用 户 anmeng                            |                                |
| users [users]         | 身份 令 牌 启 用 时 间 2023-10-12                |                                |
| 一管理员                  | 最大<br>令牌关闭时间 2026-10-30                  |                                |
| 代理主机管理                | 账号 最近登录/禁用时间 未登录                         |                                |
|                       | 账号 令牌类型 SD1000 令牌码位数 6                   |                                |
| Check属性<br>Bespond属性  | 最近     周期/剰余次数 1分钟     令牌发布次数 0     □    |                                |
| - IP地址池               | □ ② ② ② ② ② ② ② ③ ③ ③ ③ ③ ③ ③ ③ ③ ③ ③ ③  |                                |
| □ Proxy服务<br>□ 系統账号管理 |                                          | J                              |
| 管理员                   | ◆牌模式──────────────────────────────────── |                                |
| 一用巴                   |                                          |                                |
|                       | · 使用PIN<br>C 新PIN模式                      |                                |
|                       |                                          |                                |
|                       | □ □ □ □ □ □ □ □ □ □ □ □ □ □ □ □ □        | _                              |
|                       | 代刊 收回令牌 同步令牌 重置发布次数                      |                                |
|                       | 编辑用户 编辑PIN码 发布软件令牌                       |                                |
|                       | 编辑手生状态 保存 退出                             |                                |
|                       |                                          |                                |
| 亚小内谷:组官理"用户(用户数:      | 分配今次 激活代理主机 设置访问时间 删除用户                  |                                |
|                       | 编辑会牌 编辑代理主机 编辑组 保存                       | 1                              |
|                       |                                          |                                |
|                       |                                          |                                |

保存所有配置

| 编                       | 辑用户                                    |                  |            |            |                                          |
|-------------------------|----------------------------------------|------------------|------------|------------|------------------------------------------|
|                         | 账 号 anmeng                             |                  |            |            |                                          |
|                         | 昵 称 anmeng                             |                  | 手机号        |            |                                          |
|                         | 组 名 用户                                 |                  |            |            |                                          |
| ☆盟双因素身份认证系              | 口 会 *******                            | **               | 口令截止日期 20  | 32-10-28 . |                                          |
| 系统(S) 令牌管理(I) 用         | 响应                                     |                  |            |            | ノ 糸筑脈弓官理<br>(北太) 長浜残戸町间                  |
|                         | 税号                                     |                  |            |            | <u>- 1//33 - 載加豆味明同</u><br>离线 2023-05-11 |
| - 未分館令牌 - 已分配令牌         | 邮箱地址                                   |                  |            |            | 离线 2023-02-28                            |
|                         | 身份证号                                   |                  | (          |            |                                          |
| 一管理员                    | 最大在线用户数<br>                            | 10               | 当前在线用户数    |            |                                          |
| 一月户<br>                 | 账号开户日期   :                             | 2022-10-28       | □ 需用戸更換口:  | ☆   用尸禁用   |                                          |
| 第二节点管理                  | 「「「「「「「「」」」「「」「「」」「「」」「「」」「「」」「「」」「「」」 | 2032-10-25       | ▶ 账亏水不过期   |            |                                          |
| 二. Kkilos 官理<br>Check属性 | 取加登示时间                                 | 2023-05-11 09:33 | 1:23       |            |                                          |
| Respond團性<br>IP地址池      | 令牌序列号                                  | 令牌类型             | 状态         | 令牌结束时间     |                                          |
| Proxy服务<br>L 系统账号管理     | 02100000534764                         | SD1000           | 可用         | 2026-10-30 |                                          |
| 一管理员                    |                                        |                  |            |            |                                          |
| ● 月巴                    |                                        |                  |            |            |                                          |
|                         |                                        |                  |            |            |                                          |
|                         |                                        | ☑ 在所有代           | 理主机上激活     |            |                                          |
|                         | 代理主机名                                  | 代理主机IP           | 主机账号       | 响应         |                                          |
|                         |                                        | /                |            |            |                                          |
|                         |                                        |                  |            |            |                                          |
| 月二山家 细管理 田白 伍           | /-                                     |                  |            |            |                                          |
| 业小时有"相信理"用户 (低          | Ľ/_                                    | 1                | ;<br>1     |            |                                          |
|                         | 分配令牌                                   | 激活代理主机           | 设置访问时间     | 删除用户       |                                          |
|                         | 编辑令牌                                   | 编辑代理主机           | 编辑组        | 保存         |                                          |
|                         | 回收令牌                                   | 移除代理主机           | 设置RADIUS属性 | 退出         |                                          |
|                         |                                        |                  |            |            |                                          |

# 3.2 直接测试认证

假设认证服务器为 192.168.0.20, Radius 公钥为 testing123, 填写用户名和密码, 点击 
<Send>按钮, 就可直接看到认证服务器的返回结果。

| 认证服务器地址 认证.                              | 服务端口 Radius通信密钥                                                                                                    |
|------------------------------------------|----------------------------------------------------------------------------------------------------|
| INTRadPing Test Utility                  |                                                                                                    |
| RADIUS Server/port 192.168.0.20 [1812    | NTRadding 1.5 - RADIUS Server Testing Tool<br>? 1999-2008 Master Soft SpA - Italy - All rights reserved                                                                                                    |
| Reply timeout (sec.): 3 Retries: 6       | http://www.dialways.com/                                                                                                    |
|                                          | ms los                                                                                                    |
| User-Name: anmeng                        |                                                                                                    |
| Password: XXXXXXXXXX CHAP                | MASTERSOFT DIALWAYS                                                                                                    |
| Request type: Authentication Request 💌 0 | RADIUS Server reply:                                                                                                    |
| Additional RADIUS Attributes:            | Sending authentication request to server 192.168.0.20:1812<br>Transmitting packet, code=1 id=0 length=46<br>received response from the server in 109 milliseconds<br>reply packet code=2 id=0 length=37<br>response: Access-Accept<br> |
|                                          |                                                                                                    |
| Add Remove Clear list Load Save          | Send Help                                                                                                    |

直接认证测试

|                                                                | ✔ 安盟口令 PIN+动态码                                                                                                    |
|----------------------------------------------------------------|----------------------------------------------------------------------------------------------------|
| IntradPing Test Utility                                        |                                                                                                    |
| RADIUS Server/port: 192.168.0.20                               | NTRadPing 1.5 - RADIUS Server Testing Tool<br>? 1999-2003 Master Soft SpA - Italy - All rights reserved                                                                                                    |
| Reply timeout (sec.): 3 Retries 6                              | http://www.dialways.com/                                                                                                    |
| RADIUS Secret key: testing123                                  | ms Vo                                                                                                    |
| User-Name: anmeng                                              |                                                                                                    |
| Password:                                                      | WASTERSUFT DIALWAYS                                                                                                    |
| Request type: Authentication Request 💌 0                       | RADIUS Server reply:                                                                                                    |
| Additional RADIUS Attributes:                                  | Sending authentication request to server 192.168.0.20:1812<br>Transmitting packet, code=1 id=0 length=46<br>received response from the server in 109 milliseconds<br>reply packet code=2 id=0 length=37<br>response: Access-Accept<br>Beply-Message=PASSCODE Accept |
| · · ·                                                          | < •                                                                                                    |
| Add <u>R</u> emove <u>Clear list</u> <u>Load</u> Sa <u>v</u> e | Help                                                                                                    |

如果返回结果是"PASSCODE Accept",表示认证成功。同时认证日志会记录认证结果。 如果是其它信息,表示可以认证,但用户名或密码是错误的。具体可以参考后文常见问题与 排除方法。

# 4 系统管理

系统菜单上集成了包括系统设置(对系统进行远程管理的设置、对 PIN 码的设置、对用 户静态口令的设置等),用户权限以及配置的操作,可以非常方便对安盟身份认证系统参数 进行设置。

安盟公司认证服务器有两种版本,一种是应用于 Windows 系统版本认证系统,另一种 是应用 Unix 系统版本的认证系统。

### 4.1 连接认证服务管理器

服务器软件安装完成后,WINDOWS 开始菜单->所有程序->安盟认证服务器 8.0 -> 服 务管理器。出现如下连接服务器对话框。

|                                               | a                |          |
|-----------------------------------------------|------------------|----------|
| Anmeng Security LTD                           |                  |          |
| Anmeng SoftToken                              |                  |          |
| Array Networks                                |                  |          |
| Cisco Systems VPN Client                      |                  |          |
| ConFer                                        |                  |          |
| Ril 7:11 RTP Clinet                           | charles          |          |
| Tratellia Fir Client                          |                  |          |
| installShield                                 | 文档               |          |
| Java Development Kit                          |                  |          |
| UpenSSH for Windows                           | 计算机              |          |
| и Postman                                     |                  |          |
| 🕌 Vim 8.2                                     | 网络               |          |
| 🕌 WinPcap                                     |                  |          |
| 🕌 Xmanager Power Suite 7                      | 控制面板             |          |
| 🕌 安盟认证代理软件7.3.4                               | A THE PART IN    |          |
| 🔒 安盟认证服务器8.0                                  | 设备和打印机           |          |
| 🧶 Notes账号管理                                   | 20 H 1013 - F 10 |          |
| ■ RADIUS 据文                                   | 管理⊤且 ▶           |          |
| 🎇 服务控制器                                       |                  |          |
| 🔚 管理日志查看器                                     | 帮助和支持            |          |
| 🦕 认证服务管理器                                     |                  |          |
| 🕄 认证日志查看器                                     | 运行               |          |
| □ 使用说明                                        |                  |          |
| 2011年1月11日1日11日11日11日11日11日11日11日11日11日11日11日 |                  |          |
| 🦼 终端配罟管理 📃 🚽                                  |                  |          |
|                                               |                  |          |
| ▲ 返回                                          |                  |          |
| 搜索程序和文件 🔽 🚺                                   | ● 关机 ▶           |          |
|                                               | • × 00           |          |
| NTH R 🙃 🔍 N 😁                                 |                  |          |
|                                               |                  |          |
| 法按职务限                                         |                  |          |
| 迁货服为香                                         |                  |          |
|                                               |                  |          |
|                                               |                  |          |
| 服务器IP地址 192.16                                | 58.0.160(主服务器)   | <b>T</b> |
|                                               | _                |          |
| 服务器端口号 6580                                   |                  |          |
|                                               |                  |          |
|                                               |                  |          |
|                                               | 1                | 1        |
| 连接服务器                                         | ┃ 退出             |          |
|                                               |                  |          |
|                                               |                  |          |

选择要连接的认证服务器类型,并输入要连接的服务器 IP 地址,点击"连接服务器"。

出现认证服务器登录对话框。

| 认证服务管理器登录 |          |    |   |
|-----------|----------|----|---|
| 用户名       | sysadmin |    | ] |
| 口令        | ******   | кж |   |
| 确         | 定        | 退出 |   |

登录成功后

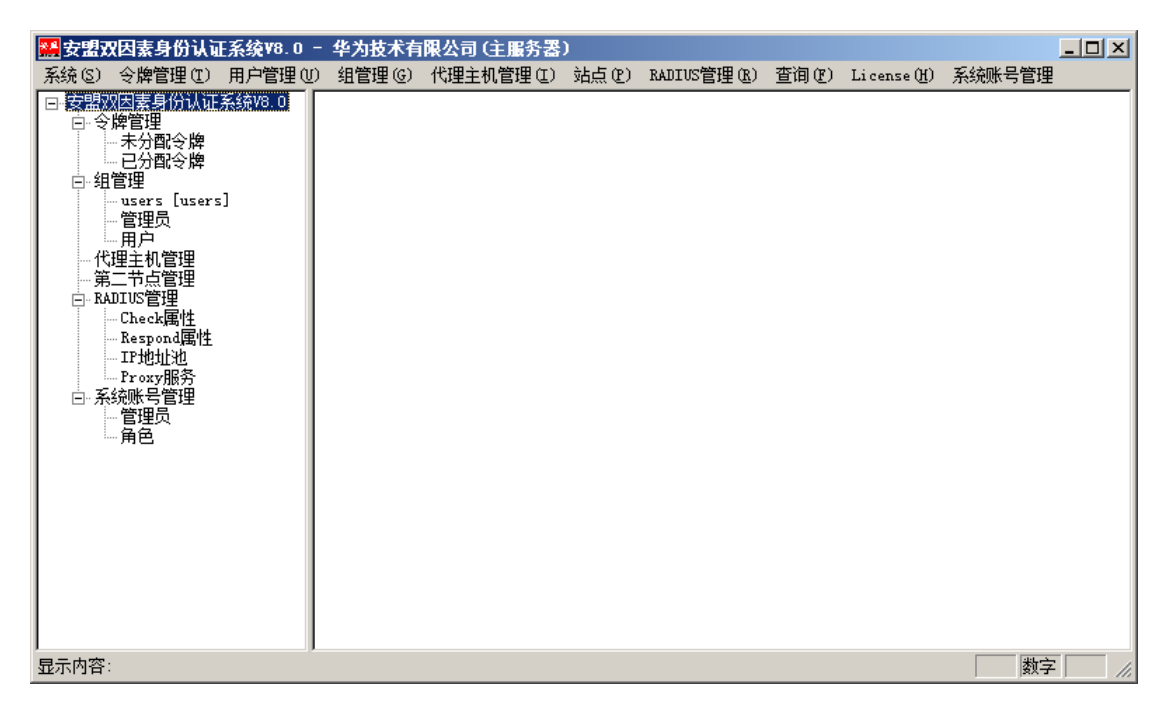

可以完成响应的增删改操作。

# 4.2 连接认证日志查看器

|                          | 6                 |  |
|--------------------------|-------------------|--|
| 🕌 InstallShield 📃        |                   |  |
| 🌗 Java Development Kit   |                   |  |
| 퉬 OpenSSH for Windows    |                   |  |
| 퉬 Postman                |                   |  |
| 7 퉬 Vim 8.2              | abaular           |  |
| 📔 WinPcap                | chartes           |  |
| 퉬 Xmanager Power Suite 7 |                   |  |
| 🍌 安盟认证代理软件7.3.4          |                   |  |
| 🍌 安盟认证服务器8.0             | 计管机               |  |
| 💩 Notes账号管理              | и <del>л</del> ти |  |
| 🔜 RADIUS报文               | 网络                |  |
| 🎇 服务控制器                  |                   |  |
| ᡖ 管理日志查看器                | 均制而板              |  |
| 📃 认证服务管理器                | 1 T WINDOW        |  |
| 🕵 认证日志查看器                | 设备和打印机            |  |
| 📄 使用说明                   |                   |  |
| 🧟 卸载                     | ● 管理工具 →          |  |
| 🧋 终端配置管理                 |                   |  |
| 🎐 附件                     | 帮助和支持             |  |
| 🍑 管理工具                   |                   |  |
| 📔 启动                     | 运行                |  |
| 퉬 搜狗拼音输入法                |                   |  |
| 🌗 维护 🗕                   | 1                 |  |
| 🔑 向日葵                    |                   |  |
| ▲ 返回                     |                   |  |
| 搜索程序和文件                  | ● 关机 ▶            |  |
|                          |                   |  |
| 【7开始 🗾 💽 🚠 🜌 浸           |                   |  |

第一步:点击开始一程序一安盟认证服务器 8.0一认证日志查看器,如图所示。

| 连接 | 服务器                                          |  |
|----|----------------------------------------------|--|
|    | 服务器IP地址 192.168.0.160(主服务器) ▼<br>服务器端口号 6580 |  |
|    |                                              |  |

第二步: 在弹出的对话框中,填入主服务器的 IP,选择连接服务器。输入登录名和密码,如 图所示:

| 日志管理器登录 |            |
|---------|------------|
| 用户名     | auditadmin |
| 口 令     | ****       |
| 确定      | È退出        |

| 🚟 安盟双因素身份认证系统       | ¥8.0一认证日志查看 | 器 - 华为技术有限公   | 司(主服务器) |        | _ 🗆 ×   |
|---------------------|-------------|---------------|---------|--------|---------|
| 系统 日志管理 报告 @)       |             |               |         |        |         |
| 时间                  | 用户          | 操作主机          | 对象      | 结果     | <b></b> |
| 2023-02-28 15:19:11 | xiaoan      | 192.168.0.37  | 静态口令    | 登录成功   |         |
| 2023-02-28 15:19:22 | xiaoan      | 192.168.0.37  | 静态口令    | 登录成功   |         |
| 2023-02-28 15:24:28 | xiaoan      | 192.168.0.37  | 静态口令    | 登录成功   |         |
| 2023-02-28 15:24:36 | xiaoan      | 192.168.0.37  |         | 密码不正确  |         |
| 2023-02-28 15:24:43 | xiaoan      | 192.168.0.37  | 静态口令    | 登录成功   |         |
| 2023-02-28 15:25:55 | xiaoan      | 192.168.0.37  | 静态口令    | 登录成功   |         |
| 2023-02-28 15:26:05 | xiaoan      | 192.168.0.37  | 静态口令    | 登录成功   |         |
| 2023-02-28 15:27:03 | xiaoan      | 192.168.0.37  | 静态口令    | 登录成功   |         |
| 2023-02-28 15:28:52 | xiaoan      | 192.168.0.37  | 静态口令    | 登录成功   |         |
| 2023-02-28 15:29:10 | xiaoan      | 192.168.0.37  |         | 密码不正确  |         |
| 2023-02-28 15:29:18 | xiaoan      | 192.168.0.37  | 静态口令    | 登录成功   |         |
| 2023-02-28 15:30:07 | xiaoan      | 192.168.0.37  | 静态口令    | 登录成功   |         |
| 2023-02-28 15:30:58 | xiaoan      | 192.168.0.37  | 静态口令    | 登录成功   |         |
| 2023-02-28 15:30:58 | xiaoan      | 192.168.0.37  | 静态口令    | 登录成功   |         |
| 2023-02-28 15:39:23 | xiaoan      | 192.168.0.37  | 静态口令    | 登录成功   |         |
| 2023-02-28 15:40:59 | xiaoan      | 192.168.0.37  | 静态口令    | 登录成功   |         |
| 2023-05-11 08:49:50 | sysadmin    | 192.168.0.160 | 管理员登录   | 密码错误   |         |
| 2023-05-11 08:49:55 | sysadmin    | 192.168.0.160 | 管理员登录   | 登录成功   |         |
| 2023-05-11 08:50:41 | anmeng      | 192.168.0.160 | 静态口令    | 登录成功   |         |
| 2023-05-11 09:19:04 | anmeng      | 192.168.0.160 | 静态口令    | 登录成功   |         |
| 2023-05-11 09:24:04 | sysadmin    | 192.168.0.160 | 管理员登录   | 登录成功   |         |
| 2023-05-11 09:24:34 | anmeng      | 192.168.0.160 | 静态口令    | 登录成功   |         |
| 2023-05-11 09:24:48 | anneng      | 192.168.0.160 | 静态口令    | · 登录成功 |         |
| 2023-05-11 09:25:12 | auditadmin  | 192.168.0.160 | 管理员登录   | 登录成功   |         |
| 2023-05-11 09:25:30 | anmeng      | 192.168.0.160 | 静态口令    | 登录成功   |         |
| 2023-05-11 09:25:31 | anmeng      | 192.168.0.160 | 静态口令    | 登录成功   |         |
| 2023-05-11 09:31:57 | anmeng      | 192.168.0.160 | 静态口令    | 登录成功   |         |
| 2023-05-11 09:32:00 | anmeng      | 192.168.0.160 | 静态口令    | 登录成功   |         |
| 2023-05-11 09:33:20 | anmeng      | 192.168.0.160 | 静态口令    | 登录成功   |         |
| 2023-05-11 09:33:23 | anmeng      | 192.168.0.160 | 静态口令    | 登录成功   |         |
| 2023-05-11 16:44:02 | sysadmin    | 192.168.0.160 | 管理员登录   | 登录成功   |         |
| 2023-05-11 16:47:13 | auditadmin  | 192.168.0.160 | 管理员登录   | · 翌录成功 |         |
| 2023-05-11 16:49:20 | auditadmin  | 192.168.0.160 | 管理员登录   | · 登录成功 |         |
| 2023-05-11 16:50:29 | sysadmin    | 192.168.0.160 | 管理员登录   | 登录成功   |         |
| 2023-05-11 16:57:48 | auditadmin  | 192.168.0.160 | 管理员登录   | 登录成功   |         |
| 2023-05-11 17:20:27 | sysadmin    | 192.168.0.160 | 管理员登录   | · 登录成功 |         |
| 2023-10-16 11:07:53 | sysadmin    | 192 168 0 160 | 「管理吊察寺  | 容豪武访   | ▼.      |
| 认证日志 记录数: 183       |             |               |         |        | 数字 //   |

各列的具体含义见下表:

| 列名   | 含义             |
|------|----------------|
| 时间   | 用户进行操作的时间      |
| 用户   | 进行操作的用户的帐号     |
| 操作主机 | 用户进行操作时所在主机的标识 |
| 对象   | 被操作的用户帐号       |
| 结果   | 用户进行的具体的操作     |

# 5 常见问题排除方法

遇到认证异常,可以通过查看认证日志排错。

选择开始→程序→安盟认证服务器 8.0→认证日志查看器,在经过权限验证后(只有管 理员级别的用户方可查看该日志),可查看认证日志,如下图:

| -             |              |              |                          |                                       |                       |                |          |                             |
|---------------|--------------|--------------|--------------------------|---------------------------------------|-----------------------|----------------|----------|-----------------------------|
|               | 应用           | 按名称 ~        |                          |                                       |                       |                |          |                             |
|               | E Internet E | xplorer W    |                          |                                       |                       | 命令提示符          | 1        | 认证服务管理器                     |
|               | 直            |              | Windows Server<br>Backup | a a a a a a a a a a a a a a a a a a a | 放大鏡                   | <b>任</b> 务管理器  | 1        | 认证日志查看器                     |
|               |              | l.           | 步骤记录器                    | Se i                                  | 讲述人                   | () 文件资源管理器     |          | 使用说明                        |
|               |              | 4            | <b>y</b> ne              | <b>;</b>                              | 开幕键盘                  | 🖉 运行           | <b>3</b> | 卸载                          |
|               |              | I            | 计算器                      |                                       |                       | 这合电脑           | 管理工!     |                             |
|               |              |              | <b>[]]</b> 记事本           |                                       | Windows<br>PowerShell | 安盟认证服务器7.0     |          | iSCSI 发起程序                  |
|               |              | 1            | 5字板                      | ?                                     | 帮助和支持                 | RADIUS报文<br>新编 |          | ODBC 数据源(32<br>位)           |
|               |              | l.           | 🗾 远程桌面连接                 | <b>6</b>                              | 管理工具                  | 服务控制器          |          | ODBC 数据源(64<br>位)           |
|               |              |              |                          | <b>1</b>                              | 控制面板                  | 🔣 管理日志查石器      | 2        | Windows<br>PowerShell (x86) |
| 系统 日志管理       | 里 报告(R)      |              |                          |                                       |                       |                |          |                             |
| 时间            |              | 用户           | 操作主机                     |                                       |                       | 对象             |          | 结果                          |
| 2018-03-12 19 | 9:52:17      | administrato | r 192.168.1.2            | 01                                    | 静态口令                  |                |          | 管理员登录的                      |
| 2018-03-12 22 | 2:40:08      | administrato | r 192.168.1.2            | 01                                    | 静态口令                  |                |          | 管理员登录的                      |
| 2018-03-12 23 | 3:03:28      | admin        | 192.168.1.2              | 01                                    |                       |                |          | 管理员密码                       |
| 2018-03-12 23 | 3:04:52      | admin        | 192.168.1.2              | 01                                    |                       |                |          | 密码不正确                       |
| 2018-03-12 23 | 3:05:43      | admin        | 192.168.1.2              | 01                                    |                       |                |          | 用户已被禁用                      |
| 2018-03-12 23 | 3:06:32      | admin        | 192.168.1.2              | 01                                    | 静态口令                  |                |          | 登录成功                        |
| 2018-03-12 23 | 3:06:47      | admin        | 192.168.1.2              | 01                                    |                       |                |          | 密码不正确                       |
|               |              |              |                          |                                       |                       |                |          |                             |

如果用户登录有问题,或者在测试时,都可以通过查看认证日志,找到问题所在。

## 5.1 用户登录没有认证日志

检查网络是否畅通,从客户端 PING 认证服务器是否能连通。

### 5.2 认证日志提示未注册用户

检查用户名称是否正确,如果用户名正确,检查认证服务器上边是否有这个用户。

### 5.3 源地址与目的地址不一致

检查代理主机客户端,添加 IP 地址映射,标明本地主网卡地址。这种情况是由于机器 有多个网卡造成,需要指定一个主要网卡。

### 5.4 清理节点密文

此种情况是,原先可以正常认证,后期变动路由或交换机等网络设备,致使消息包传送 路径发生变化,需要执行请节点密文操作。

#### 5.5 密码不正确

认证信息如下:

| 2018-03-12 23:04:52 | admin | 192.168.1.201 | 密码不正确 |
|---------------------|-------|---------------|-------|
| 解决办法:               |       |               |       |

- 1. 如果是所有登录某个代理主机的用户均报密码不正确,请确定代理主机对接的协议:
  - a) 如果是 RADIUS 协议,请确保双方的 RADIUS 共享密钥一致。
  - b) 如果是 SECURID 协议,请清除代理主机上的节点密文。
- 2. 请确保用户的密码类型,
  - a) 如果是静态密码,请确保静态密码没有过期,并重置密码。

| 账 号              | admin |                                  |
|------------------|-------|----------------------------------|
| 用户名              | admin | 手机号                              |
| 组名               | 管理员   |                                  |
| 口令               | ****  | 角色 管理员 ▼                         |
| 响应               |       | 编辑它可重置密码                         |
| 税 号              |       |                                  |
| 最大在约             | 线用户数  | 10 当前在线用户数 0                     |
| 账号开厂             | 户日期   | 2018-03-12 🔽 需用户更换口令 🔽 用户禁用      |
| 账号开续             | 始日期   | 2018-03-12 . 口令截止日期 2017-02-12 . |
| 最近登 <sup>3</sup> | 录时间   | 2018-03-12 23:06:32 过期,请延期       |

- b) 动态密码
  - i. 请确保用户令牌的状态为可用状态;
  - ii. 请确保用户的令牌没有过期;
  - iii. 请重置令牌的 PIN 码,并同步令牌。

#### 5.6 用户不在代理主机上

认证信息如下:

| 2018-03-09 00:29:03 | root | 192.168.1.103 | 用户不在代理主机上 |
|---------------------|------|---------------|-----------|
|                     |      |               |           |

解决办法:

1. 根据日志信息中的操作主机信息,请确保 192.168.1.103 已经添加成为了代理主机,

如果尚未添加,请根据 6.2 添加代理主机中所描述的步骤进行增加。

 如果已经把 192.168.1.103 添加成了代理主机,请确保代理主机向 root 用户开放 了访问权限,可根据 6.5 激活代理主机小节中所描述的内容进行授权。

#### 5.7 需要设置新 PIN 码

| 2018-03-13 09:42:05 | admin | 192.168.1.201 | 00000046127119 | 需要设置新PIN码 |
|---------------------|-------|---------------|----------------|-----------|
| 2018-03-13 09:43:05 | test  | 192.168.1.201 | 静态口令           | 需要设置新PIN码 |

 当认证对象为令牌序号时,表示用户的令牌模式钩选了使用 PIN,但尚未设置 PIN 码,或者是用户令牌的状态为新 PIN 模式,如下图所示:

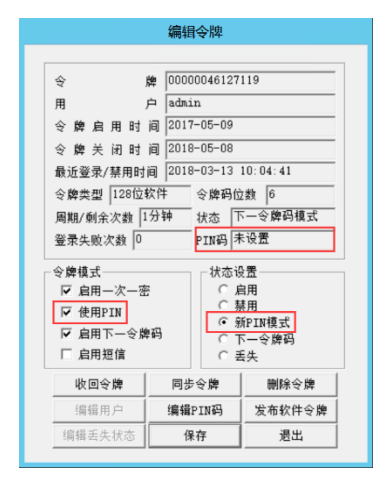

解决方法:

- a) 在编辑令牌窗口,点击编辑 PIN 码按钮,手动设置 PIN 码,并将令牌的状态设置为 启用状态。
- b) 通过认证代理软件或支持 RADIUS 挑战应答的工具,并根据提示设置 PIN 码,如下 图所示:

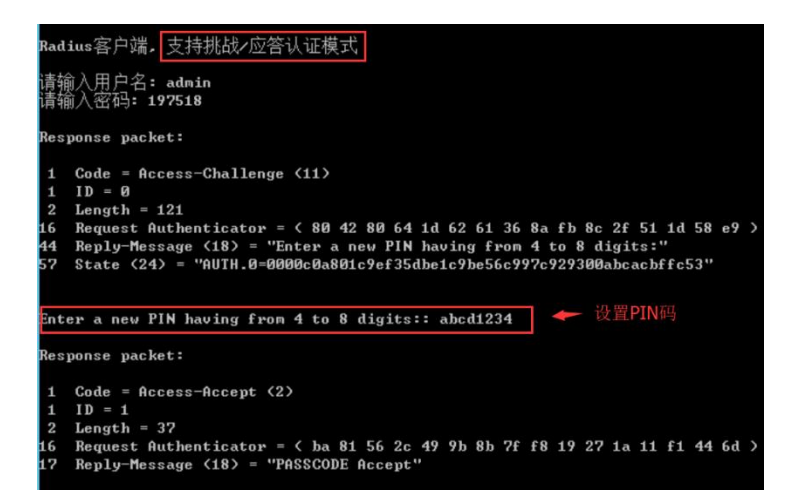

PIN 设置成功,在认证日志中,将新生成一条设置新 PIN 码成功的日志,如下图所示:

2018-03-13 09:51:08 admin 192.168.1.201 00000046127119

设置新PIN码成功

### 5.8 需要下一个令牌码

2018-03-13 10:03:41 admin 192.168.1.201 00000046127119

需要下一个令牌码

当用户令牌的模式钩选了启用下一令牌码,且令牌的状态为下一令牌码时,在用户输入

正确的 PIN 码+令牌码后,会提示需要下一个令牌码,如下图所示:

|           | 编辑    | <b>【</b> 令牌      |                  |  |
|-----------|-------|------------------|------------------|--|
|           |       |                  |                  |  |
| \$ J      | 牌 000 | 00046127         | 119              |  |
| 用         | ⊨ adm | in               |                  |  |
| 令牌启用时     | 间 201 | 7-05-09          |                  |  |
| 令牌关闭时     | 间 201 | 8-05-08          |                  |  |
| 最近登录/禁用时  | 间 201 | 8-03-13          | 10:04:41         |  |
| 令牌类型 128位 | 次件    | 令牌码位             | 2数 6             |  |
| 周期/剩余次数 1 | 分钟    | 状态 🏹             | 「一令牌码模式          |  |
| 登录失败次数 0  |       | PIN码 🕈           | ~设置              |  |
| 令牌模式      |       | □□状态说            | 2置               |  |
| ☞ 启用一次一密  | 7     | 0 g              | 自用               |  |
| ▼ 使用PIN   |       | ○ 禁用<br>○ 新PTN模式 |                  |  |
| ☞ 启用下一令牌  | 码     | •                | 「一令牌码            |  |
| □ 启用短信    |       | 0 2              | <del></del><br>兵 |  |
| 收回令牌      | 同步    | 5令牌              | 刪除令牌             |  |
| 编辑用户      | 编辑    | PIN码             | 发布软件令牌           |  |
| 编辑丢失状态    | 1     | 呆存               | 退出               |  |

解决办法:

- a) 在编辑令牌窗口,将令牌的状态设置为启用状态,并保存。
- b) 通过认证代理软件或支持 RADIUS 挑战应答的工具,并根据提示设置 PIN 码,如下 图所示:

| Radius客户端,支持挑战/应答认证模式                                                                                                    |
|----------------------------------------------------------------------------------------------------|
| 请输入用户名: admin<br>请输入密码: abcd1234413870 🔶 PIN码+令牌码                                                                        |
| Response packet:                                                                                                    |
| 1 Code = Access-Challenge (11)<br>1 ID = 0                                                                               |
| 2 Length = 94<br>16 Request Authenticator = ( $b6$ eb d5 44 a4 c9 dd 89 3a 51 cd ce 54 f7 11 16 )                        |
| 17 Reply-Message (18) = "Enter Next Code"                                                                                |
| 57 State (24) = "AUTH.0=0000c0a801c9e6ff4e3f12cdf34fd482a7610584ddfffbae"                                                |
| Enter Next Code: 785858 	 ← 输入下一个令牌码,不需要输入PIN码。                                                                          |
| Response packet:                                                                                                    |
| 1 Code = Access-Accept (2)                                                                                               |
| 1  1D = 1<br>2 Length = 37                                                                                               |
| 16 Request Authenticator = < eb 96 e2 8f 1c b3 19 4e fe b2 f0 09 fd 4b 26 d9 > 17 Reply-Message (18) = "PASSCODE Accept" |
|                                                                                                    |

所谓的下一个令牌码,是相对于用户登录时,所输入的那个令牌码来讲的,假设有以下

5个令牌码:

| 387212 | 413870 | 785858 | 341375 | 901562 |
|--------|--------|--------|--------|--------|
|--------|--------|--------|--------|--------|

假设,用户在登录时,输入的密码是 abcd1234413870,其中, abcd1234 是 PIN 码, 413870

是令牌码,那么,等413870变化之后的第一个令牌码,就是下一个令牌码,即785858。

下一个令牌码验证成功之后,在认证日志中,将新生成一条登录成功的日志,如下图所

示:

| 2018-03-13 10:03:41 | admin | 192.168.1.201 | 00000046127119 | 需要下一个令牌码 |
|---------------------|-------|---------------|----------------|----------|
| 2018-03-13 10:04:08 | admin | 192.168.1.201 | 00000046127119 | 登录成功     |

### 5.9 没有可用的令牌

2019-03-13 10:15:03 admin 192.168.1.201 没有可用的令牌

当用户在登录的时候,输入了正确的 PIN 码+正确的令牌码,得到没有可用的令牌时,

表示用户的令牌已经过期了。

解决方法:

请为用户重新分配一个没有过期的令牌。